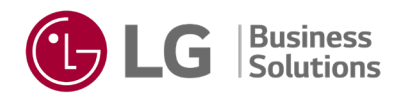

## LG B2B Service Portal Guide

Thank you for being a valued LG Business Solutions partner! To enhance your support experience, we have launched a new Service Portal to allow more efficient request submittals and complete transparency on case tracking!

Please review the steps below on how to utilize this new tool!

1. Please go to our new **Service Portal** page at <u>https://b2b.lgsupport.com/s/</u>

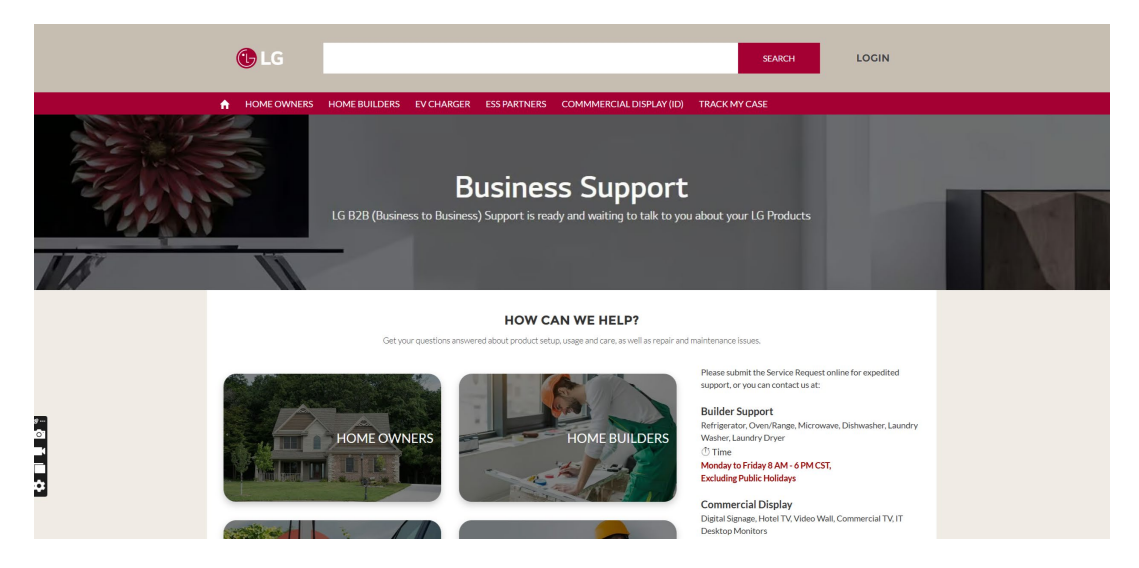

2. Once here, you will scroll down through the portal options and select "COMMERCIAL DISPLAY (ID)"

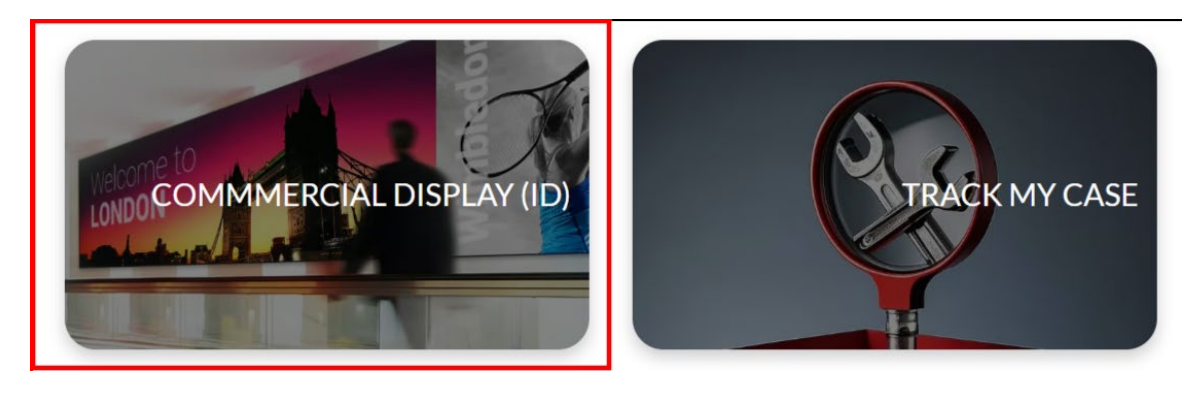

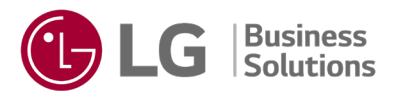

3. Once here, you will click on the drop-down box to select your product type you are submitting a request for.

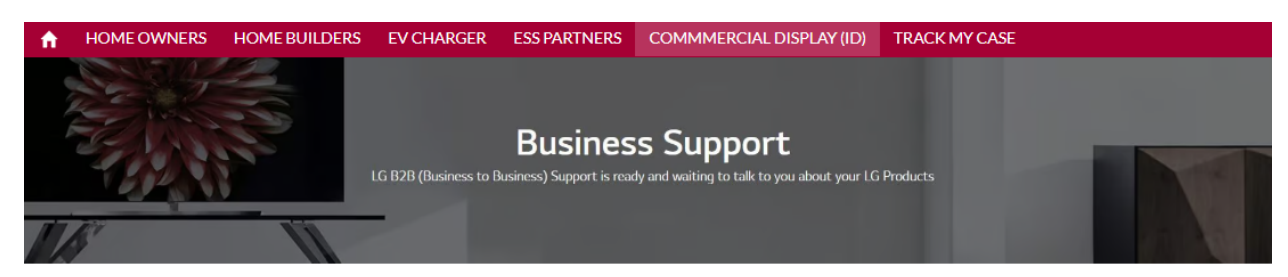

## Commercial Display (ID)

Commercial TV, Digital Signage, Direct View LED (DVLED), Hotel TV, IT Desktop Monitors, Video Wall

| Step 1                                        | Step 2 | Step 3 | Step 4 |
|-----------------------------------------------|--------|--------|--------|
| * What product are you contacting us about? * |        |        |        |
| None                                          |        |        | \$     |
| None                                          |        |        | -      |
| Signage                                       |        |        |        |
| Hotel TV                                      |        |        |        |
| Monitor                                       |        |        |        |
| Healthcare TV                                 |        |        |        |
| Commercial Lite                               |        |        |        |
| DVLED                                         |        |        |        |
| Laptop                                        |        |        |        |
| Cloud Devices                                 |        |        |        |
| Robot (Cloi)                                  |        |        |        |
| Projector                                     |        |        |        |
| Medical                                       |        |        |        |

4. After making that selection, you will then be prompted to select your "**Service Type**." Please click in the box to expand the options and select the service type you are submitting a request for.

| Commercial Display (ID)<br>Commercial TV, Digital Signage, Direct View LED (DVLED), Hotel TV, IT Desktop Monitors, Video Wall |                    |        |        |        |  |  |
|----------------------------------------------------------------------------------------------------|--------------------|--------|--------|--------|--|--|
| Step                                                                                                    | o1                 | Step 2 | Step 3 | Step 4 |  |  |
| * What product are you con                                                                                                    | tacting us about?* |        |        |        |  |  |
| Monitor                                                                                                    |                    |        |        | 4<br>* |  |  |
| * Service Type*                                                                                                    |                    |        |        |        |  |  |
| None                                                                                                    |                    |        |        | ÷      |  |  |
| None                                                                                                    |                    |        |        |        |  |  |
| Repair Request                                                                                                    |                    |        |        |        |  |  |
| Repair And Return (RN                                                                                                    | R)                 |        |        |        |  |  |
| Swap or LG Extended C<br>Return Authorization (F                                                                              | Care<br>RA/RMA)    |        |        |        |  |  |

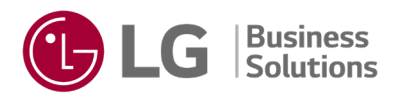

5. On the next page, fill in the required (fields with red asterisk designation) information for the "**Requestor"** (who is submitting the request) the "**Site Location"** (where the unit is located), and the "**Point of Contact** at the **Site Location"**.

|                                                                          |                                            | Commercial T        | Comme<br>V, Digital Signage, Direct Vi | rcial Disp | lay (ID)<br>tel TV, IT Desktop Monitors, Video Wa | all    |
|--------------------------------------------------------------------------|--------------------------------------------|---------------------|----------------------------------------|------------|---------------------------------------------------|--------|
|                                                                          | 1                                          | $\rangle$           | Step 2                                 |            | Step3                                             | Step 4 |
| Tell Us About Yours                                                      | elf (Reque                                 | stor)               |                                        |            |                                                   |        |
| * First Name                                                             |                                            |                     |                                        | * Phone    |                                                   |        |
| * Last Name                                                              |                                            |                     |                                        | * Email    |                                                   |        |
|                                                                          |                                            |                     |                                        | you@e      | xample.com                                        |        |
| *Company Name 🕕                                                          |                                            |                     |                                        |            |                                                   |        |
| Requestor Company Addi<br>Search address                                 | ess                                        |                     |                                        |            |                                                   | c.     |
| Street                                                                   |                                            |                     |                                        |            |                                                   |        |
| City                                                                     |                                            |                     |                                        |            | State/Province                                    |        |
|                                                                          |                                            |                     |                                        |            |                                                   |        |
| Zip/Postal Code                                                          |                                            |                     |                                        |            | Country                                           |        |
| Tell Us Where The U<br>Site Location is the sa<br>*Company/ Business Nam | <b>Jnit Is Loc</b> a<br>me as Request<br>e | ated (Site Location | )                                      |            |                                                   |        |
| • Site Location Address<br>Search address                                |                                            |                     |                                        |            |                                                   |        |
|                                                                          |                                            |                     |                                        |            |                                                   | C      |

\*\*Note\*\* There is an option to check a checkbox to indicate either the Site Location is the same as the Requestor Details (same address) AND/OR check the box that indicates the Site Location point of contact is the same individual as the Requestor (same name/contact information)

| Tell Us Where The Unit Is Located (Site Locat    | Site Location point of contact is the same as Requestor. |
|--------------------------------------------------|----------------------------------------------------------|
| Site Location is the same as Requestor Details ( | Point of Contact at the Site Location                    |
| * Company/ Business Name                         | * First Name                                             |
|                                                  |                                                          |

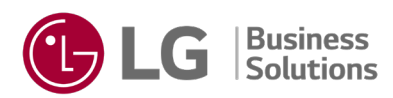

- 6. Once on the next page:
  - a. Please click in the "**Symptom**" field and select your associated symptom you are experiencing.
  - b. Then click in the "**Sub Symptom**" field and select the specific sub symptom you are experiencing.
  - c. Then in the next field, enter a brief description of what you are experiencing along with any additional comments.
  - d. Next, enter the Serial Number of the product in question
  - e. Next, enter the Model Number of the product in question
  - f. If you need to add multiple products, click on the "+" button to the right of the Model Code field (this will create a new row of fields to enter serial and model – repeat additional)
    - i. \*\*Note\*\* there is a limit of 20 products that can be added a single request
  - g. If you wish to upload any associated files or images regarding this request (images of the damage, etc.), click on the "Upload Files" button on the bottom left. Then select the file from your computer to upload. Repeat for additional files.
  - h. Then click on "Next" at the bottom right of the page.

|                                                                                                    | Business Support                                                                                                    |                     |
|----------------------------------------------------------------------------------------------------|----------------------------------------------------------------------------------------------------|---------------------|
| LG B2B (Business                                                                                                    | to Business) Support is ready and waiting to talk to you abou                                                        | ut your LG Products |
|                                                                                                    |                                                                                                    |                     |
|                                                                                                    |                                                                                                    |                     |
| Co                                                                                                    | Commercial Display (ID) ommercial TV, Digital Signage, Direct View LED (DVLED), Hotel TV, IT Desktop Monitors, Video | Wall                |
| <ul> <li>*</li> </ul>                                                                                                    | ✓                                                                                                    | Step 4              |
| Symptom                                                                                                    | Sub Symptoms                                                                                                    | 0                   |
|                                                                                                    | <u> </u>                                                                                                    | ~                   |
| * Enter your problem description or any comments*                                                                                          |                                                                                                    |                     |
| Product Units <ul> <li>To Add another product, please click the plus (+</li> <li>To remove a unit, please leave the field blank</li> </ul> | ) button.<br>k and remove it on the next page.                                                                       |                     |
| Serial Number* 🚺                                                                                                    | Model Code*                                                                                                    | +                   |
| Please upload pictures related to the symptom o                                                                                            | of the unit(s)                                                                                                    |                     |
| ▲ Upload Files Or drop files                                                                                                    |                                                                                                    |                     |
|                                                                                                    |                                                                                                    | Previous Next       |

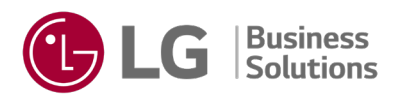

- 7. On this next page, please review the information you have entered to ensure that it is all correct.
  - a. On the "**Receive Email**" field near the top, you will need to click on this to select who (Requestor, Site Point of Contact, or Both) should receive a confirmation email of the request submission.

| Commercial Display (ID)<br>Commercial TV, Digital Signage, Direct View LED (DVLED), Hotel TV, IT Desktop Monitors, Video Wall |           |                                 |                |                          |           |   |   |  |
|----------------------------------------------------------------------------------------------------|-----------|---------------------------------|----------------|--------------------------|-----------|---|---|--|
| <ul> <li>*</li> </ul>                                                                                                    | $\rangle$ | ~                               | >              | ~                        | $\rangle$ | ~ |   |  |
|                                                                                                    |           | <b>Ve</b><br>Please verify that | rify Informati | ON<br>It for submission. |           |   |   |  |
| *Receive Email                                                                                                    |           |                                 | Service iy     | pe: Repair Request       |           |   |   |  |
| None                                                                                                    |           |                                 |                |                          |           |   | ÷ |  |
| Requestor<br>Unit Location Point of Contact<br>Both                                                                           | :         |                                 |                |                          |           |   |   |  |
|                                                                                                    |           |                                 | D              |                          | <b>D</b>  |   |   |  |

b. When ready, scroll down to the bottom of the page and click on the checkbox to indicate that you agree to **LG's privacy policy** (below product details section).

| <b>Confirm Product Details</b><br>Please confirm the list of units you have added. To remove from the list, Click <b>X</b> next to the unit you would like to remove. |   |              |                                  |          |      |  |  |
|----------------------------------------------------------------------------------------------------|---|--------------|----------------------------------|----------|------|--|--|
| Serial                                                                                                    | ~ | Model        |                                  | ~        |      |  |  |
| 105KCHEKG105                                                                                                    |   | 49XE4F-M.AUS |                                  |          | ×    |  |  |
|                                                                                                    |   |              | I agree with the privacy policy. |          |      |  |  |
|                                                                                                    |   |              |                                  | Previous | Next |  |  |

c. After checking the privacy policy checkbox, you can click "**Next**" on the bottom right of the screen

| Confirm Product Details<br>Please confirm the list of units you have added. To remov | <b>Confirm Product Details</b><br>Please confirm the list of units you have added. To remove from the list, Click X next to the unit you would like to remove. |                                  |          |  |  |  |  |
|--------------------------------------------------------------------------------------|----------------------------------------------------------------------------------------------------|----------------------------------|----------|--|--|--|--|
| Serial                                                                               | ~                                                                                                    | Model                            | ~        |  |  |  |  |
| 105KCHEKG106                                                                         |                                                                                                    | 49XE4F-M.AUS                     | ×        |  |  |  |  |
|                                                                                      |                                                                                                    | I agree with the privacy policy. |          |  |  |  |  |
|                                                                                      |                                                                                                    |                                  | Previous |  |  |  |  |

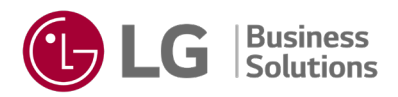

8. The next page is your confirmation page. Here you will see all the information you submitted. Please note your case number at the top of the page. This is your unique identifier to track your case and anything relating to your case.

| Commercial Display (ID)<br>Digital Signage, Hotel TV, Video Wall, Commercial TV,DVLED, IT Desktop Monitors |                            |                              |                            |  |  |  |  |
|----------------------------------------------------------------------------------------------------|----------------------------|------------------------------|----------------------------|--|--|--|--|
| Thank you for your submission. We will contact you shortly !                                               |                            |                              |                            |  |  |  |  |
| Case #: 00487457<br>Case Status: Under review                                                              |                            |                              |                            |  |  |  |  |
| Product: Monitor                                                                                           |                            | Service Type: Repair Request |                            |  |  |  |  |
| Receive Email : I would like all Email (                                                                   | correspondence directed to |                              |                            |  |  |  |  |
| Requestor                                                                                                  |                            |                              |                            |  |  |  |  |
| Requestor                                                                                                  | Requestor Site Location    |                              |                            |  |  |  |  |
| First Name                                                                                                 | Last Name                  | Point of Contact First Name  | Point of Contact Last Name |  |  |  |  |
| TEST                                                                                                    | TEST 25                    |                              |                            |  |  |  |  |

9. Whoever you elected to receive the confirmation email (from step 7.a.) will receive an email summarizing your case as well. See below for an example:

|   | Your request 00367985 has been submitted 🔉 Trash x                                                 |                                                                                                    |                                                                                               |                                                      |                                       |   |  |  |
|---|----------------------------------------------------------------------------------------------------|----------------------------------------------------------------------------------------------------|-----------------------------------------------------------------------------------------------|------------------------------------------------------|---------------------------------------|---|--|--|
| • | COMM Display via tyoxdmkip73h.ho-1cignmae.usa384.bnc.salesforce.com<br>to me, sukun.ko@lgcns.com 👻 |                                                                                                    |                                                                                               |                                                      |                                       |   |  |  |
|   | This message has been deleted. Restore message                                                     |                                                                                                    |                                                                                               |                                                      |                                       |   |  |  |
|   |                                                                                                    | Dear Ryan<br>Your request for Repair<br>We will review your requ<br>complete.<br>To track your Repair Re | Request has been recieve<br>lest as quickly as possible<br>quest . please <b>click here</b> . | d and your time is valuab<br>and send you an email u | le to us!<br>pdate once our review is | _ |  |  |
|   |                                                                                                    | Request Information                                                                                      | n<br>00367985                                                                                 | Status                                               | Request                               | - |  |  |
|   |                                                                                                    | Service Type                                                                                             | Repair Request                                                                                | Receipt Date                                         | 2024-11-15 20:18:57                   |   |  |  |
|   |                                                                                                    | Product Information                                                                                      | 1                                                                                             |                                                      |                                       |   |  |  |

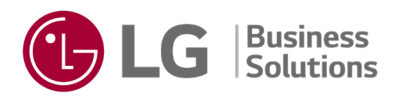

- 10. Your case has now been submitted to our service queue. Our technical service agents will be reviewing your case and reaching out for any additional information and with updates.
- 11. If you have any additional questions regarding your case, please contact the LG B2B Business Solutions Help Desk at <u>commdisplay@lgsupport.com</u> or call us at 1-888-865-3026